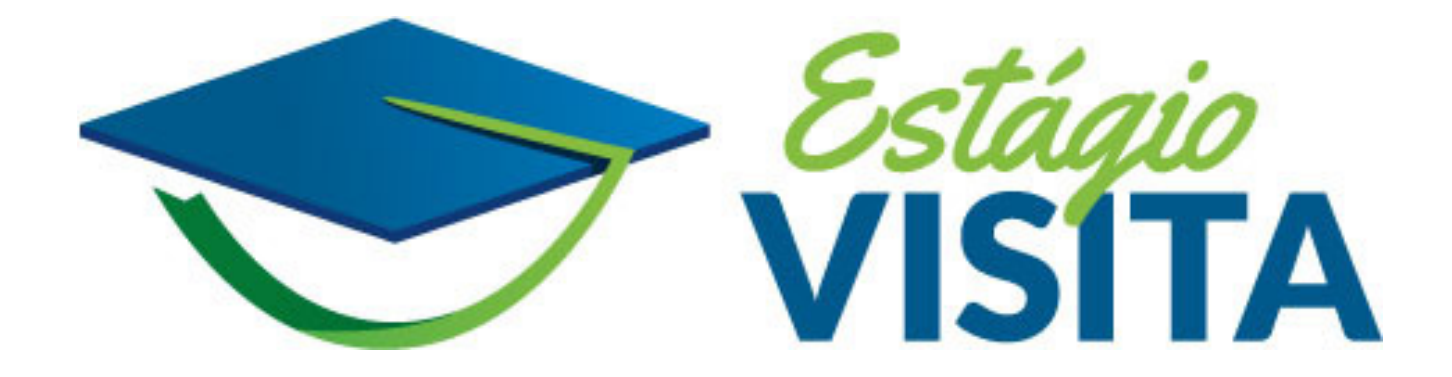

# **REGISTRO NA ÁREA DE ESTUDANTES**

## ACESSO À ÁREA DO ESTUDANTE

Quando a inscrição for efetuada dentro das vagas disponíveis será preciso efetuar seu **registro na área do estudante** fornecendo todos os dados solicitados, anexando o comprovante de matrícula atualizado e assinando o **Termo de Compromisso** do(a) participante. O prazo para registro é de 3 (três) dias úteis após a data da inscrição efetuada pelo gabinete.

O link para acesso à área do estudante é <u>https://cev-estudante.camara.leg.br/</u>por meio da conta **GOV.BR.** Apenas estudantes já inscritos(as) terão acesso ao ambiente de registro. Estudantes em lista de espera só terão acesso se forem convocados(as).

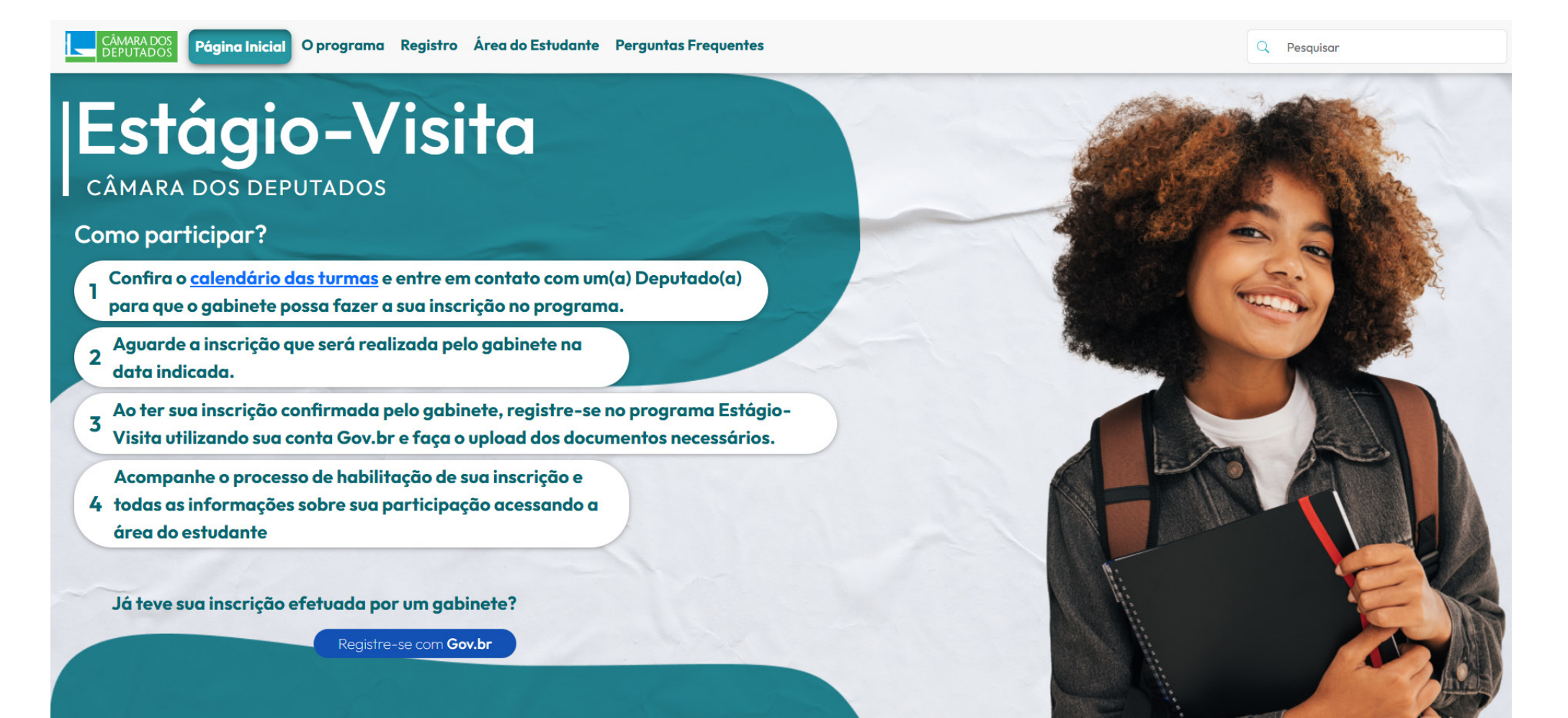

Preencha todas as informações que serão necessárias para a etapa presencial, principalmente para o serviço de hospedagem e emissão de seguro viagem, bem como atendimento às necessidades dos participantes durante sua vivência na Câmara dos Deputados. O endereço de e-mail informado no formulário será utilizado pela organização para o envio das orientações.

| ÁMARA DOS Página Inicial O prog | grama Registro Área do Estudante   | Perguntas Frequen            | tes                            |                       |                             |                |            | Q Pesquisar |  |
|---------------------------------|------------------------------------|------------------------------|--------------------------------|-----------------------|-----------------------------|----------------|------------|-------------|--|
|                                 | Pegistro do estur                  | lanto                        |                                |                       |                             |                |            |             |  |
|                                 | Registro do estor                  |                              | 0                              | 0.                    |                             |                |            |             |  |
|                                 | U Dados pessoais                   | Dados estudantis             | Envio de documentos            | lermo de compr        | romisso > Contrinação       | o do registro  |            |             |  |
|                                 | Dados pessoais                     |                              |                                |                       |                             |                |            |             |  |
|                                 | Nome                               | Género*                      | Raça                           | E-mail*               | Telefone                    | *              |            |             |  |
|                                 | RAQUEL BRAGA RODRIGUES             | Selecione seu gê 🔍           | / Selecione sua raça 🕓         |                       | 0                           |                |            | 0           |  |
|                                 | N" de Identidade*                  | Órgão Exp.                   | UF                             | N" de CPF             |                             |                |            |             |  |
|                                 | ٥                                  |                              | ~                              |                       |                             |                |            |             |  |
|                                 | Contato de emeraência              |                              |                                |                       |                             |                |            |             |  |
|                                 | Contaio de entergencia             | Orrestown                    | Table                          |                       |                             |                |            |             |  |
|                                 | Nome do Contato                    | Parentesco                   | Telero                         | e                     |                             |                |            |             |  |
|                                 |                                    | - architese                  |                                |                       |                             |                |            |             |  |
|                                 | Endereço residencial               |                              |                                |                       |                             |                |            |             |  |
|                                 | Endereço*                          |                              | CEP*                           |                       | Cidade                      |                | UF         |             |  |
|                                 |                                    |                              | 0)                             | G                     | BRASILIA                    | ~              | DF         | ×           |  |
|                                 | Compo obrigatório!                 |                              | Campo obrig                    | tório!                |                             |                |            |             |  |
|                                 | Complemento                        |                              |                                |                       |                             |                |            |             |  |
|                                 | Brum personalitar sun experión     | ria e melhorar eneros cenvir | os, colotomos o utilizamos sou | dados possoais confo  | emo doscrito om posso Torma | o de lise e Bo | Dien do    |             |  |
|                                 | Privacidade (link).                |                              |                                | course personal como  |                             |                | in the set |             |  |
|                                 | Ev concordo com a coleta e         | uso dos meus dados pessoo    | is conforme os Termos de Uso   | de Dados e a Lei Gera | l de Proteção de Dados (LGP | D).            |            |             |  |
|                                 | Para mais informações, entre e     | m contato com visita.cefora  | comara.leg.br                  |                       |                             |                |            |             |  |
|                                 |                                    |                              |                                |                       |                             |                |            |             |  |
|                                 | (D) É anomatica compandan com as T | and allow do Dadas and       | c100                           |                       |                             | 110000         |            | dame.       |  |

## **REGISTRO DO ESTUDANTE - Dados pessoais e estudantis**

| CAMMRADOS<br>DEPUTADOS<br>Página Inicial<br>O | programa Registro Área do Estudante                                                                                                    | Perguntas Frequentes                                                                                                    |                                                                                                    | Q Pesquisor                                                                                                    |  |
|-----------------------------------------------|----------------------------------------------------------------------------------------------------|----------------------------------------------------------------------------------------------------|----------------------------------------------------------------------------------------------------|----------------------------------------------------------------------------------------------------|--|
|                                               | Registro do estud                                                                                                    | lante                                                                                                    |                                                                                                    |                                                                                                    |  |
|                                               | Dados pessoais (                                                                                                    | Dadas estudantis 3 🚯 Envio de documentos 3                                                                                                    | Termo de compramisso 🗲                                                                                                    | Confirmação do registro                                                                                                    |  |
|                                               | ① Por favor, salve suas alterações p                                                                                                    | ara evitar a perda de dados.                                                                                                    |                                                                                                    |                                                                                                    |  |
|                                               | Dados estudantis                                                                                                    |                                                                                                    |                                                                                                    |                                                                                                    |  |
|                                               | Escolaridade* Universidade/                                                                                                    | Faculdade*<br>i universidade / faculdade                                                                                                    | Curso*   Selecione seu curso                                                                                                    | Periodo*                                                                                                    |  |
|                                               | Dados para solicitação de hospe<br>Utilizaró a hospedagem oferecida pela C<br>O Sim Não                                                                                                    | <mark>dagem</mark><br>lâmara dos Deputados?                                                                                                    |                                                                                                    |                                                                                                    |  |
|                                               | Possui alguma deficiência?<br>Sim 🕥 Não                                                                                                    | Possui alguma necessidade especial?                                                                                                    | Possui alguma restrição méc<br>Sim 🗿 Não                                                                                                    | dica e/ou alimentar?                                                                                                    |  |
|                                               | Descriva a deficiência                                                                                                    | Descreva a necessidade                                                                                                    |                                                                                                    |                                                                                                    |  |
|                                               | A Câmara dos Deputados disponibiliza<br>DAS não disponibiliza exames diagnôst<br>mesma de um hospital. Sendo assim, co<br>necessários é de sua responsabilidade.<br>É essencial que as informações prestad<br>corretamente, prestando o atendiment | atendimento de emergência em seu Departamento de A<br>icos e, par isso, recomendamos que procure atendimento<br>aso haja necessidade, você será encaminhado(a) ao servi<br>Traga consigo os seus medicamentos de uso regular.<br>las em suas respostas sejam completas e verdadeiros, pa<br>o adequado ao seu caso. As informações de saúde serão | lenção à Soùde (DAS) de segunda a<br>na rede de soúde convencional. A c<br>ço de soùde convencional. Lembram<br>ra que, em casos de emergência, a C<br>mantidas em sigilo e somente serão | sexta de 9h às 18h. Fora deste horário, o<br>capacidade de atendimento do DAS não é a<br>nas que a aquisição de medicamentos<br>Cámara dos Deputados possa agir<br>o acessadas pelos médicos da Departamento |  |

### **REGISTRO DO ESTUDANTE - Envio de documentos**

Envie um comprovante de matrícula atualizado emitido pela universidade no mesmo semestre em que você participará do Estágio-Visita.

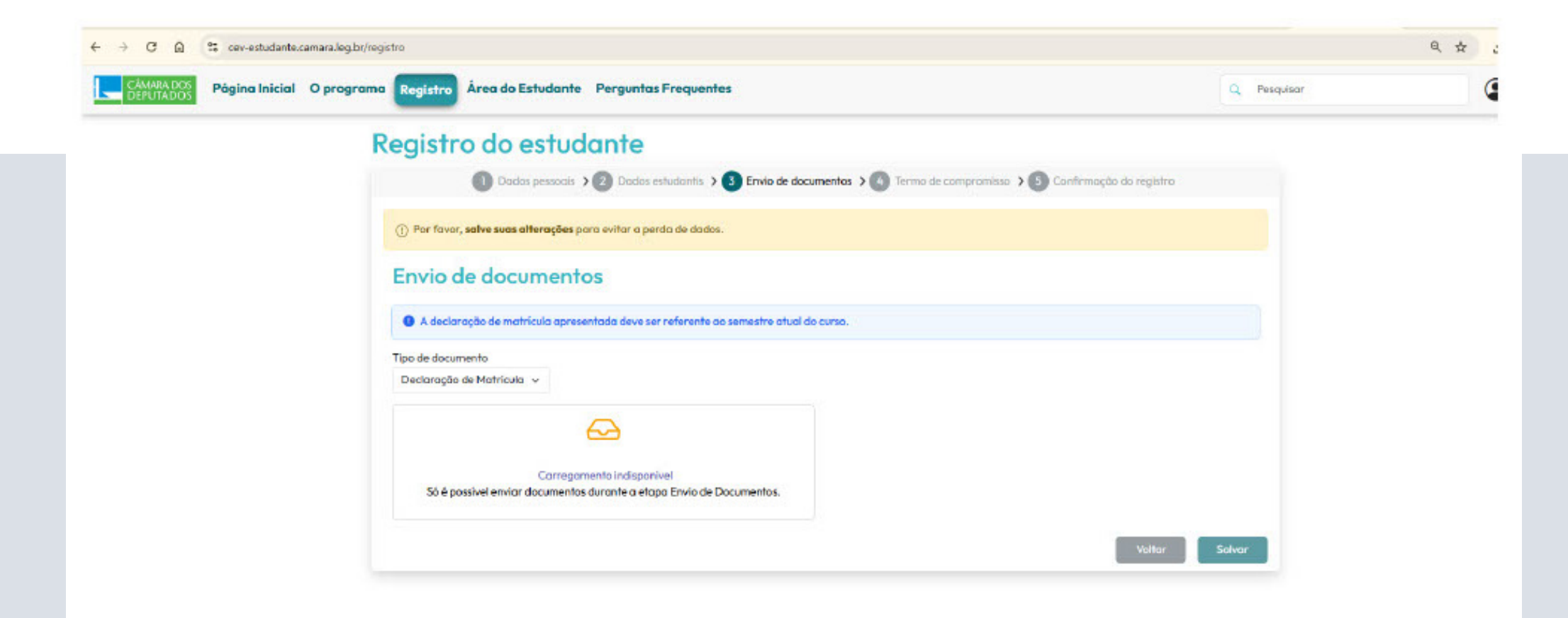

#### **REGISTRO DO ESTUDANTE - Assinatura do Termo de Compromisso**

Para participar do Estágio-Visita é obrigatório concordar com o Termo de Compromisso. Leia atentamente antes de escolher a opção "Salvar", pois há informações importantes sobre o funcionamento do programa e as responsabilidades dos(as) participantes.

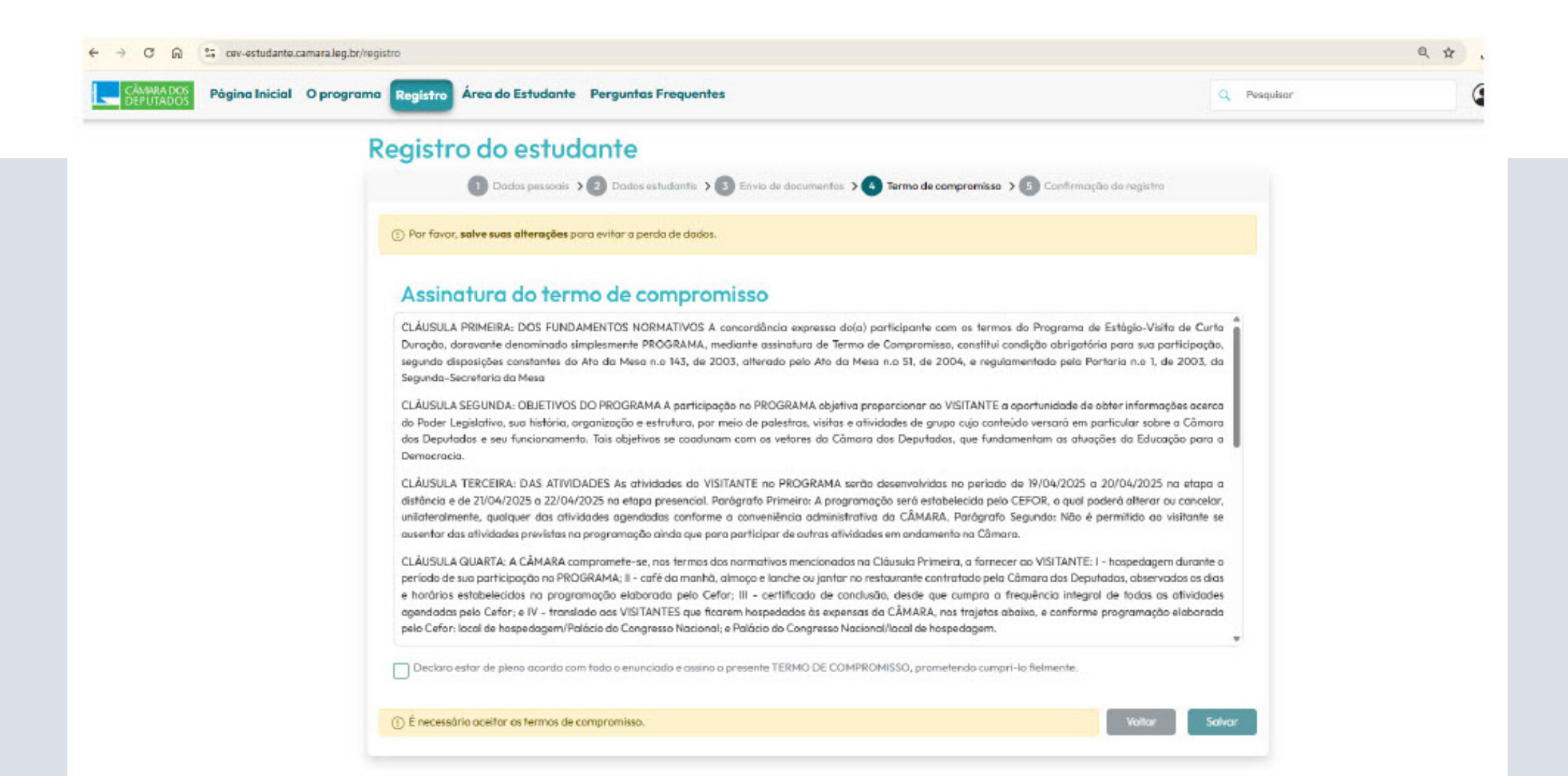

Confira todas as informações fornecidas nos diversos formulários. Se estiverem corretas, acione a opção "Salvar". Caso seja necessário efetuar alguma correção, retorne ao formulário e altere o que for preciso antes de salvar.

| DEPUTADOS Página Inicial O programa Registro Area do Estudante Perguntas Frequentes | Q. Pesquisar | G |  |
|-------------------------------------------------------------------------------------|--------------|---|--|
| Confirmação do registro                                                             |              |   |  |
| Dados nessoais                                                                      |              |   |  |
| Nome Gênero Raça E-mail Telefone                                                    |              |   |  |
|                                                                                     |              |   |  |
| N° de Identidade Órgão Exp. UF N° de CPF                                            |              |   |  |
|                                                                                     |              |   |  |
| Contato de Emergência                                                               |              |   |  |
| Nome Parentesco Telefone                                                            |              |   |  |
| Deduction for the                                                                   |              |   |  |
| Escalaridade Curso Pariado Universidada/Esculdade                                   |              |   |  |
| null                                                                                |              |   |  |
|                                                                                     |              |   |  |
| Dados para solicitação de hospedagem                                                |              |   |  |
| Utilizará a hospedagem oferecida pela Câmara dos Deputados?                         |              |   |  |
| Sim                                                                                 |              |   |  |
| Possui alguma deficiência?                                                          |              |   |  |
| Nõo                                                                                 |              |   |  |
| Possui alguma necessidade especial?                                                 |              |   |  |
|                                                                                     |              |   |  |
| Não                                                                                 |              |   |  |
|                                                                                     |              |   |  |
| Status                                                                              |              |   |  |
| AGUARDANDO DOCUMENTAÇÃO                                                             |              |   |  |
| Registro realizado em: 16/04/2025 as 1/:4/                                          |              |   |  |
|                                                                                     | Voltor Solum |   |  |

## ÁREA DO ESTUDANTE

Acesse a **Área do Estudante** para acompanhar o status da sua inscrição, a agenda de atividades do Estágio-Visita e as informações sobre sua hospedagem. Caso seja necessária a correção ou a complementação de informações, um alerta aparecerá nessa página com orientações sobre o que precisa ser alterado.

Atenção: o sistema não envia automaticamente notificações, como pendências no seu registro ou novas informações na agenda. Acesse regularmente para manter-se atualizado e não perder nenhum prazo.

#### Significado de cada etapa

- Indicação do gabinete realizada: a inscrição foi realizada pelo gabinete dentro das vagas disponíveis e o registro na área do estudante deverá ser realizado no prazo indicado.

- Aguardando o envio da documentação: a organização está aguardando a finalização do registro do(a) participante, incluindo o envio do comprovante de matrícula.

- Aguardando a análise da documentação: os dados do registro foram recebidos pela organização e estão sendo avaliados para verificar sua conformidade.

- Habilitado para o estágio: a organização concluiu a análise do registro do(a) estudante e a participação está confirmada. O(a) participante deve aguardar a chegada dessa etapa para comprar sua passagem aérea.

## **ÁREA DO ESTUDANTE**

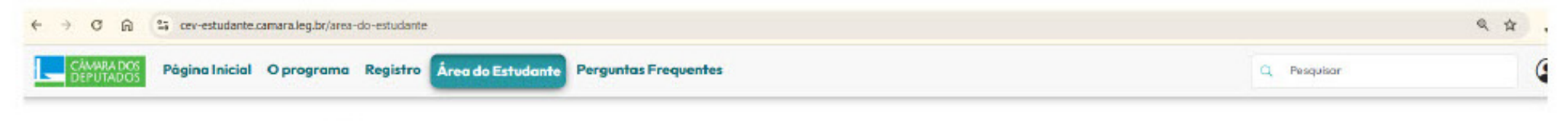

#### Área do Estudante

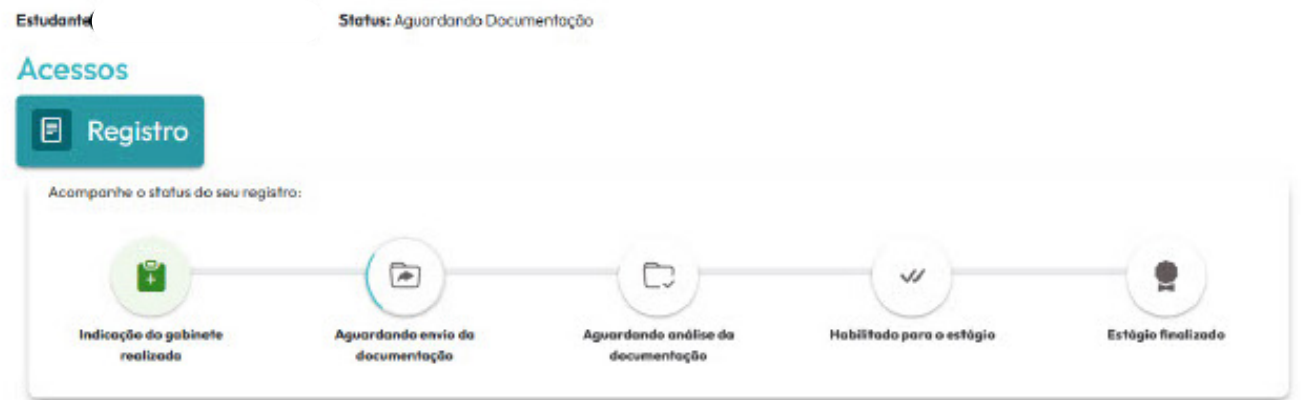

| genda                  |                         |  |
|------------------------|-------------------------|--|
| Etapa EAD              | Etaps Presencial        |  |
| 9/04/2025 - 20/04/2025 | 21/04/2025 - 22/04/2025 |  |
| cafe teste             |                         |  |
| Data: 22/04/2025       |                         |  |
| Henárie: 10:10         |                         |  |
| Local: cafe teste      |                         |  |